### บทที่ 5

## โปรแกรมประเมินตำแหน่งงานทางวิศวกรรมซอฟต์แวร์ (Software Engineering Position Assessment Program)

**งมยนต** 

ในส่วนนี้จะนำเสนอรายละเอียดของโปรแกรม Software Engineering Position Assessment ซึ่ง เป็นระบบประเมินตำแหน่งงานทางวิศวกรรมซอฟต์แวร์จากลักษณะนิสัย โดยใช้วิธีการประเมินตาม วิธีการที่นำเสนอในบทที่ 3 ซึ่งพัฒนาในรูปแบบของ Web Application เนื่องจากสะดวกต่อผู้ใช้งาน สามารถทำงานได้รวดเร็ว และสามารถเก็บข้อมูลเพื่อนำมาใช้ในการสร้างต้นแบบที่ดีขึ้น ทั้งนี้จะแบ่ง ระบบดังกล่าวออกเป็น 2 ส่วนตามลักษณะของผู้ใช้งาน ประกอบด้วย ผู้เข้าประเมิน และผู้ให้ข้อมูล เพื่อเป็นข้อมูลต้นแบบ โดยมีรูปแบบการพัฒนาเครื่องมือดังแสดงในภาพที่ 5.1

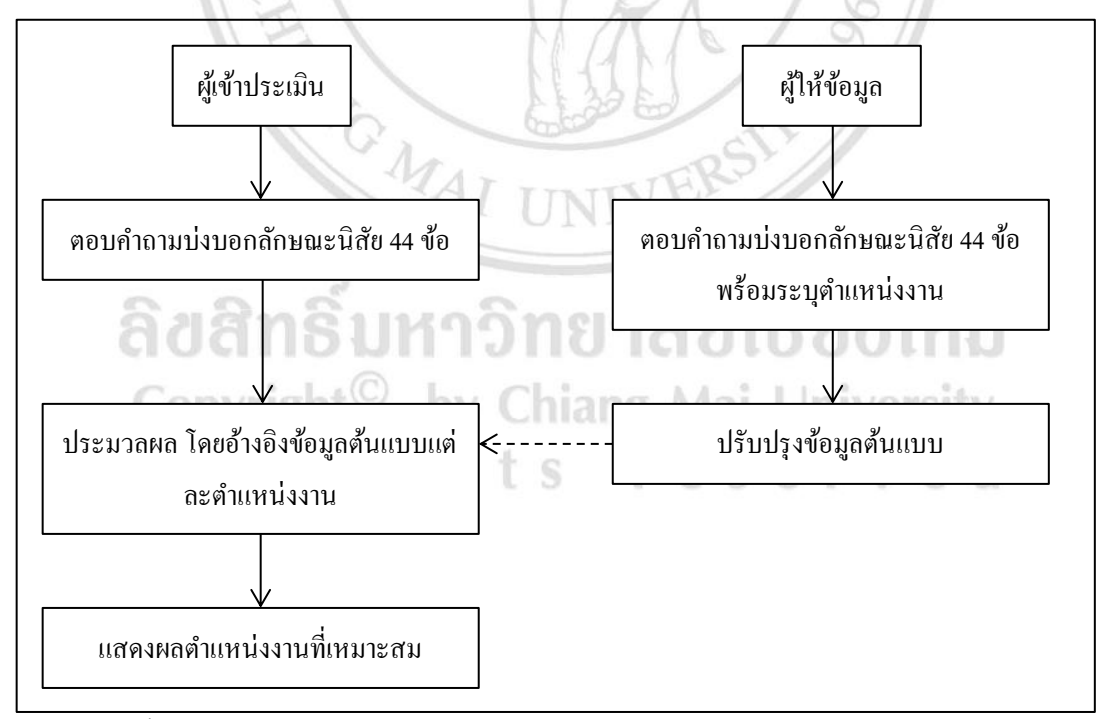

ภาพที่ 5.1 ขั้นตอนการดำเนินการของโปรแกรมประเมินตำแหน่งงานทางวิศวกรรมซอฟต์แวร์จาก ลักษณะนิสัย

เมื่อผู้เข้าประเมินเข้าสู่การประเมินแล้ว จะต้องตอบคำถามของแบบประเมินทั้งหมด 44 ข้อ ซึ่ง เป็นข้อคำถามตามบุคลิกภาพห้าองค์ประกอบ (Five-Factor Model) จากนั้น ข้อมูลคำตอบดังกล่าวจะ ถูกนำไปประมวลผลกับข้อมูลกลุ่มต้นแบบในฐานข้อมูล และโปรแกรมจะแสดงผลลัพธ์ของการ ประเมินเป็นลำดับชื่อตำแหน่งงาน 3 ตำแหน่ง เรียงตามความเข้ากันได้ของลักษณะนิสัย เพื่อสรุปผล ว่าผู้เข้าประเมินมีลักษณะนิสัยเหมาะสมกับตำแหน่งงานใดทางวิศวกรรมซอฟต์แวร์มากที่สุดตาม วิธีการประเมินกำหนด ซึ่งตำแหน่งงานทางวิศวกรรมซอฟต์แวร์ที่ระบบจะนำมาประกอบการสรุปผล ประกอบด้วย ตำแหน่งนักวิเคราะห์ซอฟต์แวร์ นักออกแบบซอฟต์แวร์ โปรแกรมเมอร์ ผู้ทดสอบ ซอฟต์แวร์ และตำแหน่งอื่นๆ ที่เกี่ยวข้อง

ส่วนผู้ให้ข้อมูล เมื่อตอบแบบคำถามบ่งบอกลักษณะนิสัยทั้งหมด 44 ข้อ ระบบจะนำข้อมูล ดังกล่าวไปปรับปรุงข้อมูลต้นแบบในฐานข้อมูลตามตำแหน่งงาน เพื่อนำมาใช้ในการประมวลผลของ ผู้เข้าประเมินในครั้งต่อไป

ในส่วนถัดไปจะแสดงรายละเอียดโครงสร้างและการทำงานของระบบผ่านแผนภาพยูสเคส (Use Case Diagram) แผนภาพกิจกรรม (Activity Diagram) แผนภาพแพคเกจ (Package Diagram) แผนภาพกลาส (Class Diagram) แผนภาพซีเคว้นซ์ (Sequence Diagram) แผนภาพกวามสัมพันธ์ ระหว่างข้อมูล (Entity Relationship Diagram) และหน้าจอระบบ

#### 5.1 แผนภาพยูสเคส (Use Case Diagram)

ในการออกแบบ โปรแกรมประเมินตำแหน่งงาน จะเริ่มต้นจากการใช้แผนภาพยูสเคสที่มี ผู้กระทำ (Actor) ของโปรแกรมประเมิน คือ ผู้เข้าประเมิน และผู้ให้ข้อมูลเพื่อเป็นข้อมูลต้นแบบ ดัง แสดงในภาพที่ 5.2

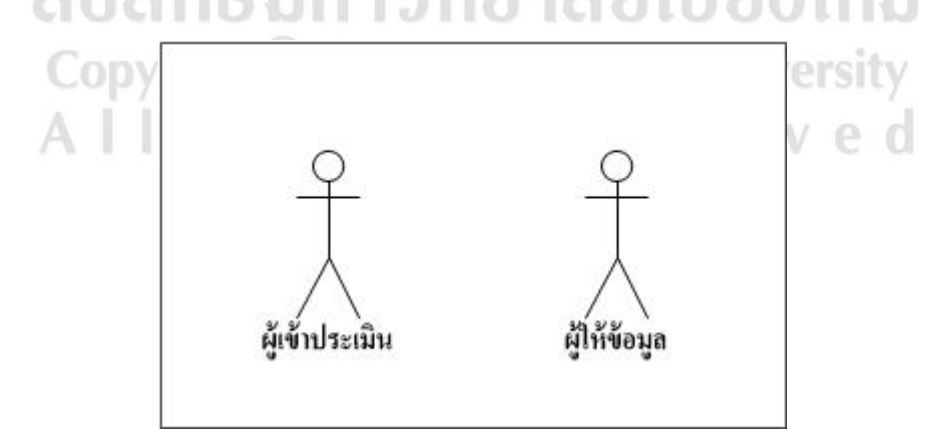

ภาพที่ 5.2 ผู้กระทำ (Actor)

ทั้งนี้เพื่อแสดงหน้าที่และความสัมพันธ์ของผู้ใช้งานกับโปรแกรมประเมินที่พัฒนา โดยผู้เข้า ประเมินเป็นผู้ตอบแบบสอบถามที่ประกอบด้วยข้อคำถามบ่งบอกลักษณะนิสัยทั้งหมด 44 ข้อ ซึ่งจะ นำไปสู่การแสดงผลเป็นชื่อตำแหน่งงานที่เหมาะสมกับลักษณะนิสัยของตนเองในลำดับต่อไป และ ผู้ให้ข้อมูลเป็นผู้ตอบแบบสอบถามข้อคำถามบ่งบอกลักษณะนิสัย 44 ข้อ พร้อมแสดงตำแหน่งงานจริง เพื่อให้นำข้อมูลเหล่านั้นไปใช้เป็นข้อมูลกลุ่มต้นแบบ

ในส่วนของแผนภาพยูสเคสของระบบ ประกอบด้วย 2 ยูสเคส คือ ทำแบบประเมินและดูผลการ ประเมินย้อนหลัง สำหรับผู้เข้าประเมิน และส่วนการให้ข้อมูลคำตอบพร้อมตำแหน่งงานจริง สำหรับ ผู้ให้ข้อมูล ทั้งนี้จะแสดงแผนภาพยูสเคสของผู้เข้าประเมินในภาพที่ 5.3 พร้อมแสดงคำอธิบายยูสเคส (Use Case Description) ในตารางที่ 5.1 และ 5.2 ส่วนผู้ให้ข้อมูลจะแสดงแผนภาพยูสเคสในภาพที่ 5.4 พร้อมทั้งแสดงกำอธิบายยูสเคส (Use Case Description) ในตารางที่ 5.3

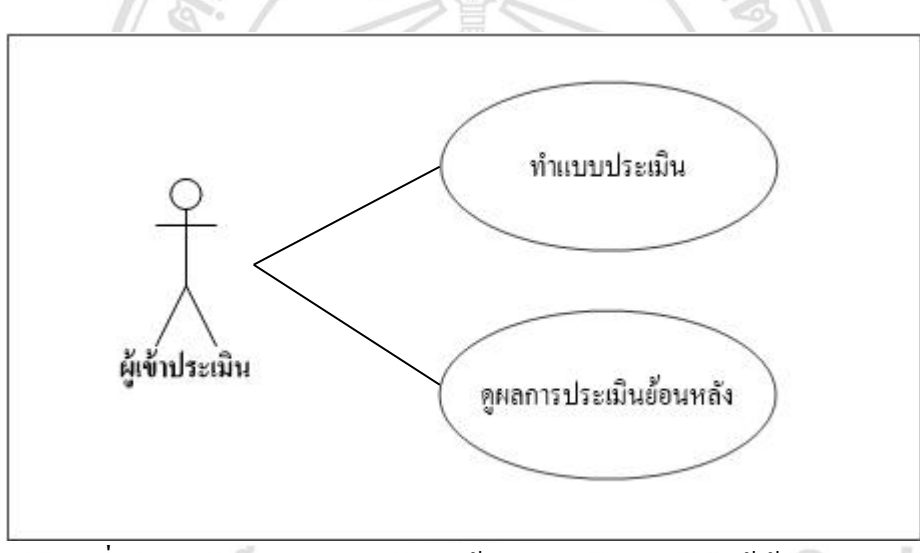

ภาพที่ 5.3 แผนภาพขูสเกสแสดงการใช้งานโปรแกรมในฐานะผู้เข้าประเมิน

| Use Case ID        | 1                                                                    |                                      |  |
|--------------------|----------------------------------------------------------------------|--------------------------------------|--|
| Use Case Name      | ทำแบบประเมิน                                                         |                                      |  |
|                    | ผู้เข้าประเมินทำแบบประเมิน เพื่อประเมิ                               | มินตำแหน่งงานทางวิสวกรรมซอฟต์แวร์ที่ |  |
| Brief Description  | เหมาะสมกับลักษณะนิสัยของตนเอง ได้แก่ นักวิเคราะห์ซอฟต์แวร์ นักออกแบบ |                                      |  |
|                    | ซอฟต์แวร์ โปรแกรมเมอร์ ผู้ทคสอบซอฟต์แวร์ หรืออื่น ๆ                  |                                      |  |
| Actor              | ผู้เข้าประเมิน                                                       |                                      |  |
| Preconditions      | เข้าสู่ระบบ (Log In) ในฐานะผู้เข้าประเม็                             | ້ຳນ                                  |  |
| Postconditions     |                                                                      |                                      |  |
| Flow of Activities | Actor Action                                                         | System Action                        |  |
|                    | 1. ผู้เข้าประเมินตอบแบบประเมิน                                       | 40,                                  |  |
|                    | 2. ระบบประมวลผลตามวิธีการ                                            |                                      |  |
|                    | เรียงลำคับลักษณะนิสัยเค่น                                            |                                      |  |
| (q                 | 3. ระบบแสดงรายชื่อตำแหน่งงานทาง                                      |                                      |  |
| 1                  | วิศวกรรมซอฟต์แวร์ที่เหมาะสมกับ                                       |                                      |  |
| 50                 | ลักษณะนิสัยของผู้ประเมิน ได้แก่                                      |                                      |  |
|                    | นักวิเคราะห์ซอฟต์แวร์ นักออกแบบ                                      |                                      |  |
|                    | EN MAL                                                               | ซอฟต์แวร์ โปรแกรมเมอร์ ผู้ทคสอบ      |  |
|                    | AL LIDE                                                              | ซอฟต์แวร์ หรืออื่น ๆ                 |  |

ตารางที่ 5.1 คำอธิบายยูสเคสที่ 1

# ตารางที่ 5.2 คำอธิบายยูสเคสที่ 2

| Use Case ID        | 2                                       |                                |  |  |
|--------------------|-----------------------------------------|--------------------------------|--|--|
| Use Case Name      | ดูผลการประเมินข้อนหลัง                  |                                |  |  |
| Brief Description  | โปรแกรมแสดงประวัติการทำแบบประเมิน       |                                |  |  |
| Actor              | ผู้เข้าประเมิน                          | Ant I Interneting              |  |  |
| Preconditions      | เข้าสู่ระบบ (Log In)ในฐานะผู้เข้าประเม็ | ້ຳນ                            |  |  |
| Postconditions     | -rights re                              | eserved                        |  |  |
| Flow of Activities | Actor Action System Action              |                                |  |  |
|                    |                                         | 1. ระบบแสดงหน้าประวัติการทำแบบ |  |  |
|                    |                                         | ประเมิน โดยแสดงวันที่เคยทำแบบ  |  |  |
|                    | ประเมิน และผลการประเมิน                 |                                |  |  |

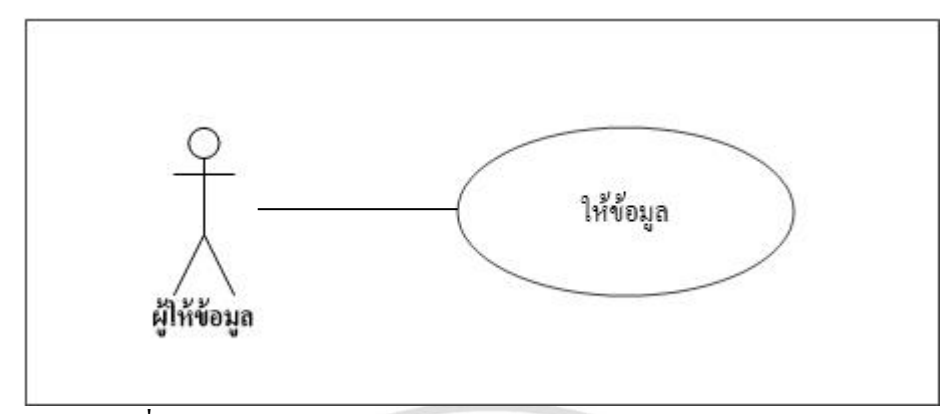

ภาพที่ 5.4 แผนภาพยูสเคสแสดงการใช้งานโปรแกรมในฐานะผู้ให้ข้อมูล

ตารางที่ 5.3 คำอธิบายยูสเคสที่ 3

| Use Case ID        | 3                                                                                                    | 1.5 21                                      |  |  |
|--------------------|----------------------------------------------------------------------------------------------------|---------------------------------------------|--|--|
| Use Case Name      | ให้ข้อมูล                                                                                               | ให้ข้อมูล                                   |  |  |
| Brief Description  | ผู้ให้ข้อมูลตอบแบบประเมิน เพื่อให้ระบ                                                                   | บเก็บข้อมูลในส่วนข้อมูลต้นแบบ               |  |  |
| Actor              | ผู้ให้ข้อมูล                                                                                            | ~ 1 - 1                                     |  |  |
| Preconditions      | เข้าสู่ระบบ (Log In)ในฐานะผู้ให้ข้อมูล                                                                  | 1995                                        |  |  |
| Postconditions     | P Star                                                                                                  | 502                                         |  |  |
| Flow of Activities | Actor Action System Action                                                                              |                                             |  |  |
|                    | 1. ผู้ให้ข้อมูลตอบแบบประเมิน โดย<br>ระบุตำแหน่งงานที่แท้จริง และตอบ<br>ข้อกำถามบ่งบอกลักษณะนิสัย 44 ข้อ |                                             |  |  |
|                    | MAI UNIVE                                                                                               | 2. ระบบเก็บข้อมูล เพื่อเป็นข้อมูล<br>ต้นแบบ |  |  |

จากนั้น จะแสดงวิธีการทำงานของโปรแกรมประเมินที่ออกแบบผ่านแผนภาพกิจกรรม (Activity Diagram) เพื่อให้เห็นขั้นตอนการใช้งานโปรแกมของผู้ใช้งานชัดเจนขึ้น

All rights reserved

64

#### 5.2 แผนภาพกิจกรรม (Activity Diagram)

หลังจากออกแบบหน้าที่ความสัมพันธ์ของระบบกับผู้ใช้งานผ่านแผนภาพยูสเคสแล้ว จะแสดง ขั้นตอนการทำงานของระบบจากแผนภาพกิจกรรม (Activity Diagram) โดยแยกตามประเภทของ ผู้ใช้งาน ได้แก่ ผู้เข้าประเมิน และผู้ให้ข้อมูล โดยมีรายละเอียด ดังนี้

### 5.2.1 แผนภาพกิจกรรมสำหรับผู้เข้าประเมิน

ATTNO MAI

เมื่อผู้เข้าประเมินเปิดใช้งานโปรแกรม ระบบจะแสดงหน้าหลักเป็นประวัติการประเมิน ข้อนหลัง ถ้าต้องการเริ่มต้นการประเมิน ผู้เข้าประเมินจะต้องกดปุ่ม "ทำแบบประเมิน" และตอบ คำถามบ่งบอกลักษณะนิสัยทั้งหมด 44 ข้อ เมื่อตอบกำถามครบทุกข้อ จะต้องเลือก "ส่งแบบประเมิน" ระบบจะนำกำตอบของผู้เข้าประเมินไปประเมินและเปรียบเทียบผลกับข้อมูลต้นแบบตามวิธีการ เรียงลำดับลักษณะนิสัยเด่น และแสดงผลการประเมินเป็นชื่อตำแหน่งงานทางวิศวกรรมซอฟต์แวร์ โดยจะแสดงสูงสุดไม่เกิน 3 ตำแหน่งงานที่มีความเหมาะสมกับลักษณะนิสัยของผู้เข้าประเมินมาก ที่สุด ซึ่งจะแสดงลำดับการดำเนินการในภาพที่ 5.5

> ลิขสิทธิ์มหาวิทยาลัยเชียงใหม่ Copyright<sup>©</sup> by Chiang Mai University All rights reserved

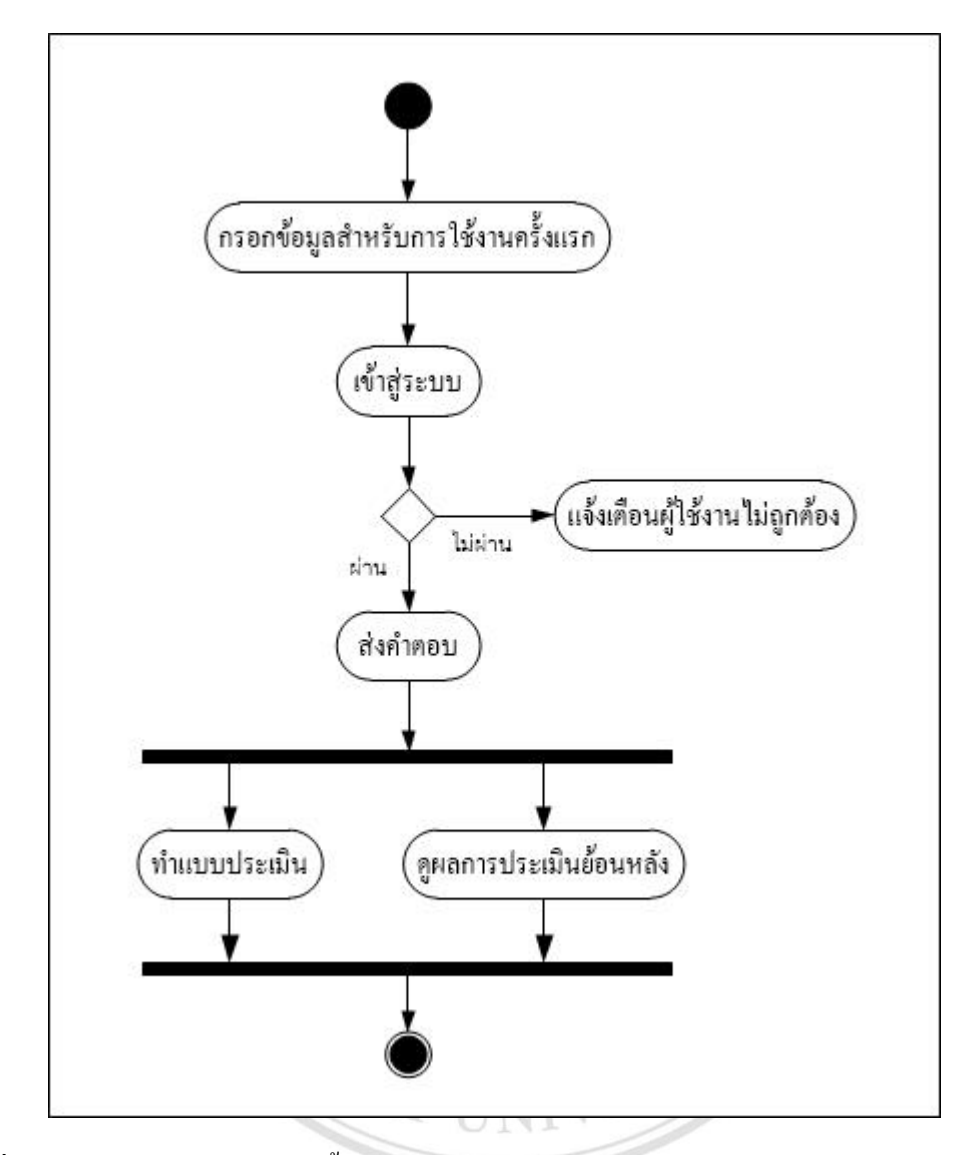

ภาพที่ 5.5 แผนภาพกิจกรรมแสดงขั้นตอนการทำงานของโปรแกรม โดยมีผู้เข้าประเมินเป็นผู้ใช้งาน

5.2.2 แผนภาพกิจกรรมสำหรับผู้ให้ข้อมูล

ส่วนผู้ให้ข้อมูล เมื่อเปิดใช้งาน โปรแกรม ระบบจะแสดงหน้าหลักเป็นประวัติการให้ข้อมูล ถ้า ต้องการเริ่มต้นการประเมิน ผู้ให้ข้อมูลจะต้องกดปุ่ม "ให้ข้อมูล" และตอบกำถามบ่งบอกลักษณะนิสัย ทั้งหมด 44 ข้อ เมื่อตอบกำถามกรบทุกข้อ จะต้องเลือก "ส่งข้อมูล" ระบบจะนำกำตอบของผู้ให้ข้อมูล ไปบันทึกในฐานข้อมูลเพื่อเป็นข้อมูลต้นแบบ ซึ่งจะลำดับการคำเนินการในภาพที่ 5.6

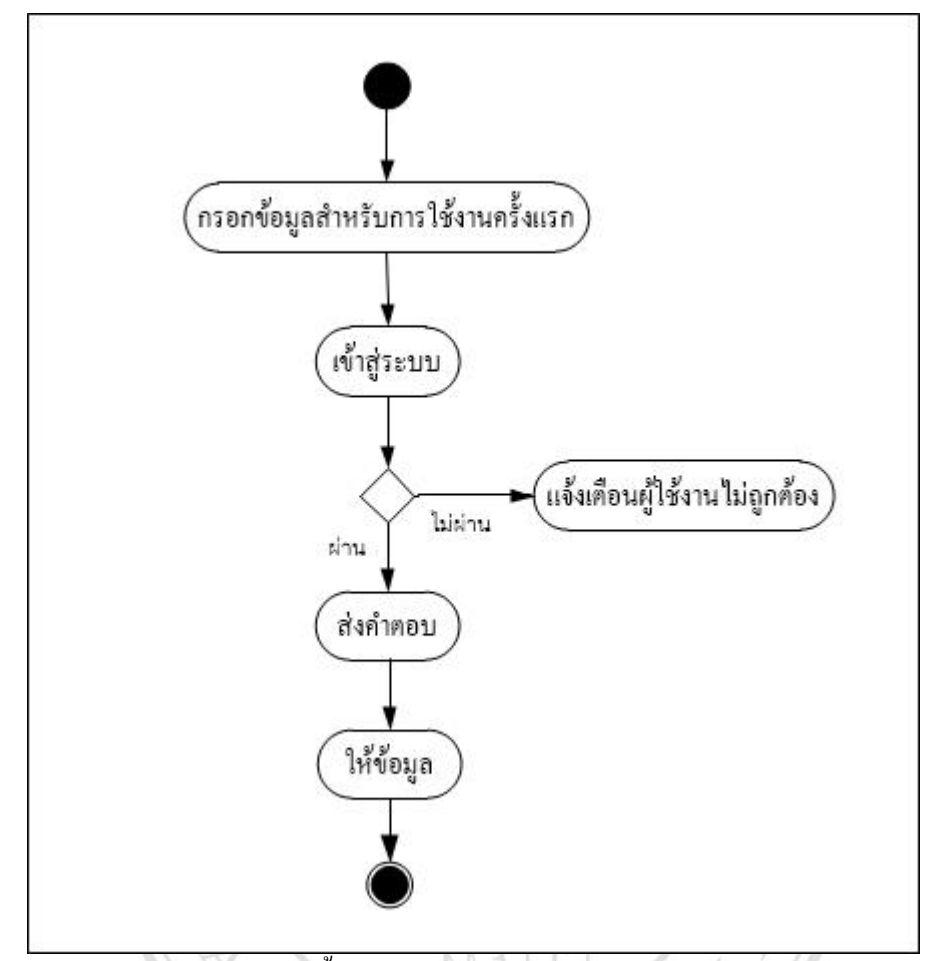

ภาพที่ 5.6 แผนภาพกิจกรรมแสดงขั้นตอนการทำงานของโปรแกรม โดยมีผู้ให้ข้อมูลเป็นผู้ใช้งาน

จากวิธีการใช้งานโปรแกรมข้างต้น จะแสดงขั้นตอนการดำเนินการของโปรแกรมพร้อมทั้ง แสดงความสัมพันธ์ตามถำดับผ่านแผนภาพซีเคว้นซ์ (Sequence Diagram)

## 5.3 แผนภาพซีเคว้นซ์ (Sequence Diagram)

จากแผนภาพยูสเคสและแผนภาพกิจกรรม เมื่อนำมาแสดงลำดับการคำเนินการตามแผนภาพ ซีเคว้นซ์ (Sequence Diagram) จะ ได้แผนภาพสำหรับผู้ใช้งานที่เป็นผู้เข้าประเมินเมื่อทำการประเมิน ในภาพที่ 5.7

เมื่อผู้เข้าประเมินกคปุ่ม "ส่งแบบประเมิน" ระบบจะตรวจสอบความครบถ้วนของคำตอบ และ ส่งข้อมูลที่ได้จากแบบประเมินไปยังส่วนการบันทึกข้อมูลลงในฐานข้อมูล จากนั้น ระบบจะคืนค่าผล การบันทึกข้อมูล ถัดมา ระบบจะค้นหาข้อมูลต้นแบบจากฐานข้อมูลพร้อมทั้งคืนค่าดังกล่าว เพื่อ นำไปสู่การประมวลผลเป็นชื่อตำแหน่งงานที่เหมาะสมกับผู้เข้าประเมิน จากนั้น ระบบจะบันทึก ข้อมูลผลการประมวลชื่อตำแหน่งงานลงในฐานข้อมูล และคืนค่าดังกล่าวพร้อมทั้งแสดงผลการ ประเมินผ่านทางหน้าจอของโปรแกรม

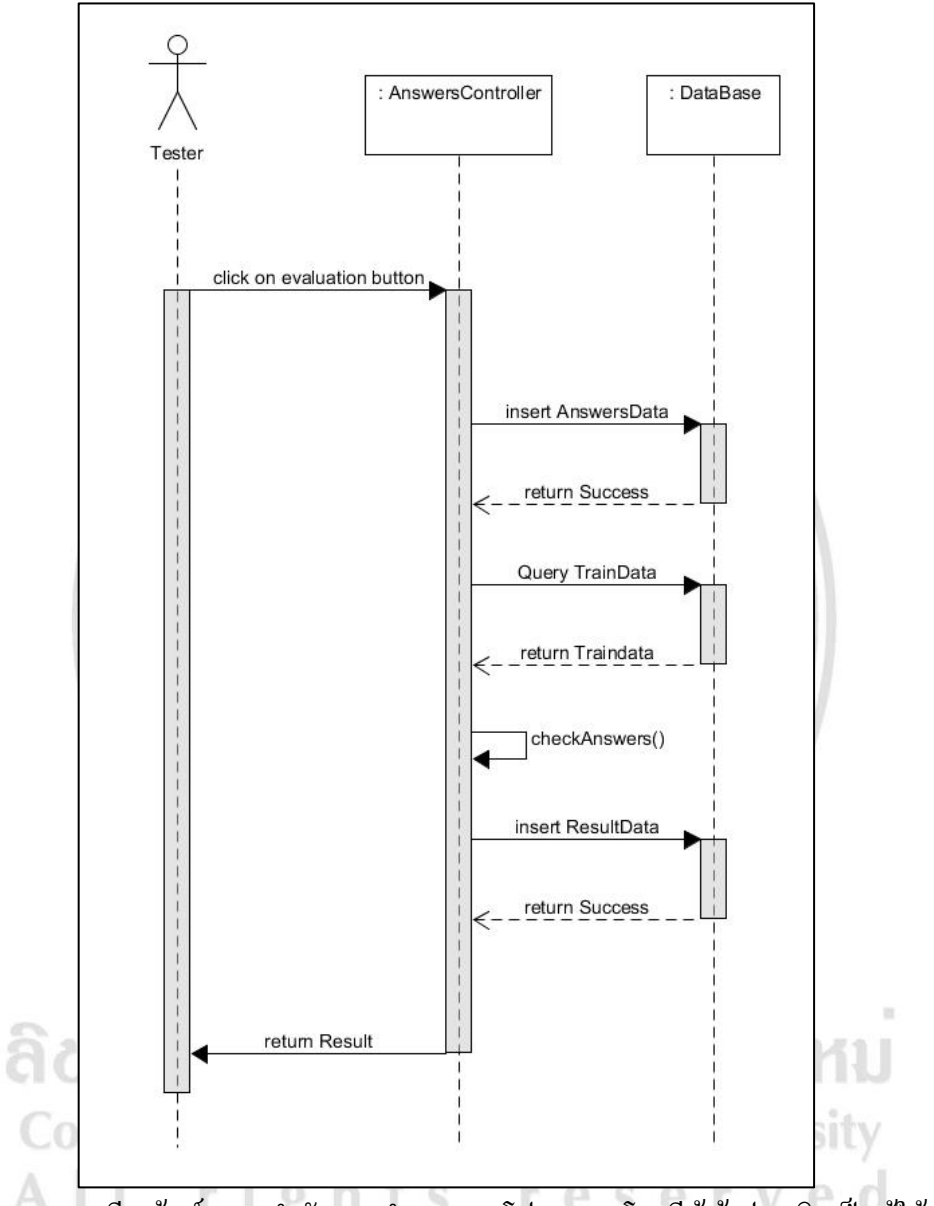

ภาพที่ 5.7 แผนภาพซีเคว้นซ์แสดงลำดับการทำงานของโปรแกรม โดยมีผู้เข้าประเมินเป็นผู้ใช้งานใน ส่วนการทำแบบประเมิน ตามแผนภาพยูสเคสที่ 1

ทั้งนี้ ในส่วนการแสดงผลการประเมินย้อนหลังสำหรับผู้เข้าประเมินจะแสดงลำดับการ ดำเนินการในภาพที่ 5.8

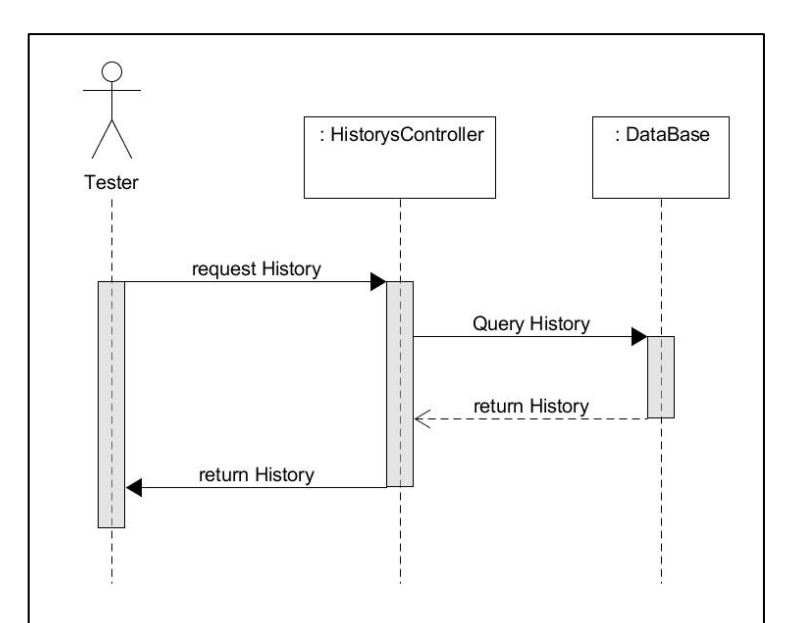

ภาพที่ 5.8 แผนภาพซีเคว้นซ์แสดงลำคับการทำงานของโปรแกรม โดยมีผู้เข้าประเมินเป็นผู้ใช้งานใน ส่วนการดูผลการประเมินย้อนหลัง ตามแผนภาพยูสเคสที่ 2

เมื่อผู้เข้าประเมินเข้าสู่ระบบ (Log In) ในส่วนผู้เข้าประเมินเรียบร้อยแล้ว ระบบจะค้นหาผลการ ประเมินย้อนหลังจากฐานข้อมูล พร้อมทั้งคืนก่าดังกล่าวในหน้าเริ่มต้น

ส่วนแผนภาพซีเคว้นซ์ของผู้ให้ข้อมูลจะแสดงได้ตามภาพที่ 5.9 โดยเมื่อผู้ให้ข้อมูลกดปุ่ม "ส่ง แบบประเมิน" ระบบจะตรวจสอบความครบถ้วนของกำตอบ และส่งข้อมูลที่ได้จากแบบประเมินไป ยังส่วนการบันทึกข้อมูลลงในฐานข้อมูล จากนั้น ระบบจะคืนค่าผลการบันทึกข้อมูล ถัคมา ระบบจะ ก้นหาข้อมูลกำตอบของกลุ่มต้นแบบที่ตำแหน่งงานเดียวกันกับผู้ให้ข้อมูลคนดังกล่าว พร้อมทั้งคืนค่า กำตอบทั้งหมดนั้น เพื่อนำมากำนวณก่าเฉลี่ย และเรียงลำดับข้อกำถามบ่งบอกลักษณะนิสัยจาก ก่าเฉลี่ยของกลุ่มต้นแบบนั้นๆ ถัดมา ระบบจะก้นหาข้อมูลต้นแบบของกลุ่มต้นแบบตำแหน่งงานนั้นๆ จากฐานข้อมูลพร้อมทั้งคืนค่า เพื่อบันทึกข้อมูลผลการเรียงลำดับใหม่ลงในฐานข้อมูล และคืนก่า ดังกล่าว จากนั้น ระบบจะแสดงผลให้ข้อมูลเรียบร้อยผ่านทางหน้าจอของโปรแกรม

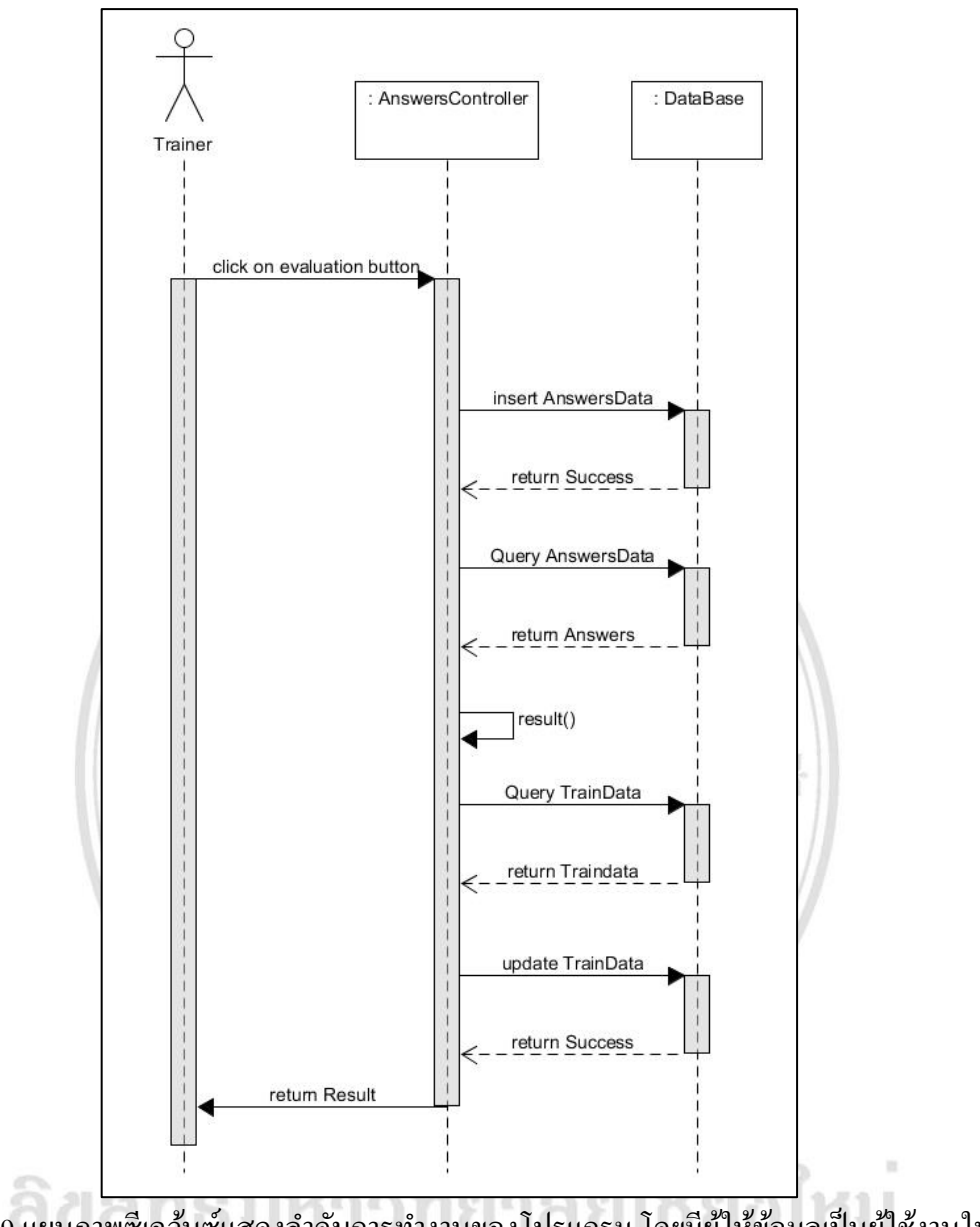

ภาพที่ 5.9 แผนภาพซีเคว้นซ์แสดงลำดับการทำงานของโปรแกรม โดยมีผู้ให้ข้อมูลเป็นผู้ใช้งานใน ส่วนการให้ข้อมูล ตามแผนภาพยูสเคสที่ 3

ทั้งนี้ ในส่วนถัดไปจะแสดงองค์ประกอบโครงสร้าง (Structure Diagram) ที่เกี่ยวข้องกับระบบ ที่พัฒนาจากแผนภาพแพคเกจ (Package Diagram)

#### 5.4 แผนภาพแพคเกจ (Package Diagram)

โปรแกรมประเมินประกอบด้วยการทำงานหลายส่วน ทั้งส่วนที่ดำเนินการโดยผู้เข้าประเมิน และผู้ให้ข้อมูล ซึ่งจะแสดงโครงสร้างดังกล่าวผ่านแผนภาพแพกเกจ (Package Diagram) ในภาพที่ 5.10

เครื่องมือที่พัฒนาขึ้นเพื่อเป็น โปรแกรมประเมินมืองค์ประกอบหลักตามส่วนการทำงาน ประกอบด้วย 3 ส่วน ได้แก่ Model, View และ Controller โดยเริ่มต้นจากหน้า View ซึ่งเป็นหน้าจอ โปรแกรม มีรายละเอียด ดังนี้

ก่อนที่ผู้ใช้งานจะเข้าสู่ระบบ (Log In) ผู้ใช้งานต้องลงทะเบียน (Register) โดยเริ่มต้นจากหน้า register ทั้งนี้ ระบบแบ่งประเภทของผู้ใช้งานออกเป็น 2 ประเภท ได้แก่ ผู้เข้าประเมิน และผู้ให้ข้อมูล โดยระบบจะบันทึกข้อมูลผ่านเมธอด register() ในคลาส AccountsController ซึ่งบันทึกผ่านทาง กลาส Accounts ลงในฐานข้อมูล

หลังจากลงทะเบียนเรียบร้อยแล้ว ผู้ใช้งานสามารถเข้าสู่ระบบ (Log In) จากหน้า login ซึ่ง โปรแกรมจะรับค่าจากหน้าจอและนำไปตรวจสอบกับข้อมูลผู้ใช้งานในฐานข้อมูลผ่านเมธอค login() ในคลาส AccountsController

เมื่อผู้ใช้งานเข้าสู่ระบบ (Log In) เรียบร้อยแล้ว โปรแกรมจะแสดงหน้า history เพื่อแสดง ประวัติการใช้งานระบบ โดยจะแสดงประวัติการทำแบบประเมินถ้าเข้าสู่ระบบ (Log In) ในฐานะผู้เข้า ประเมิน และจะแสดงประวัติการให้ข้อมูลถ้าเข้าสู่ระบบ (Log In) ในฐานะผู้ให้ข้อมูล ซึ่งโปรแกรมจะ ดึงข้อมูลจาก กลาส Historys ผ่านเมธอด history() ในกลาส HistoryController

ในส่วนการทำแบบประเมินและการให้ข้อมูลจะถูกคำเนินการผ่านหน้า submit โดยเมื่อผู้เข้า ประเมินหรือผู้ให้ข้อมูลตอบแบบประเมินครบ 44 ข้อคำถามบ่งบอกลักษณะนิสัยแล้วและกคส่งแบบ ประเมิน ข้อมูลจะถูกส่งไปยังเมธอด submit() ในคลาส AnswersController โดยจะบันทึกข้อมูลตาม ประเภทของผู้ใช้งานที่ทำแบบประเมิน ในกรณีที่ผู้ใช้งานเป็นผู้เข้าประเมิน โปรแกรมจะส่งข้อมูลไป ประมวลผลที่เมธอด submit() ในคลาส AnswersController จากนั้นจะบันทึกผลการทดสอบในกลาส Historys และไปแสดงผลที่หน้า result โดยจะดึงข้อมูลที่บันทึกไว้มาแสดงผ่านเมธอด result() ในกรณี ที่ผู้ใช้งานเป็นผู้ให้ข้อมูล โปรแกรมจะบันทึกข้อมูลผ่านคลาส Answers และคลาส TrainDatas

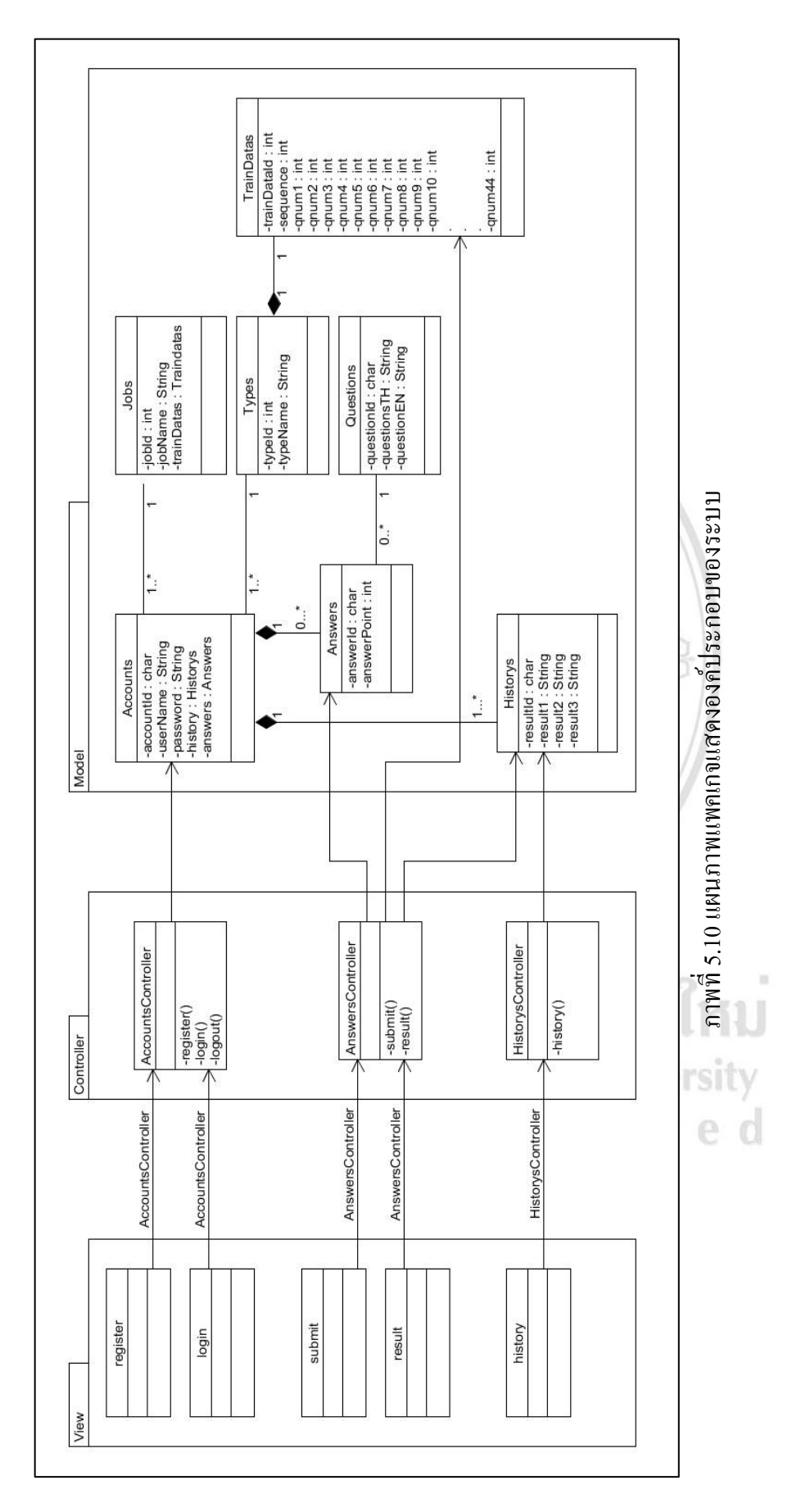

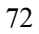

จากแผนภาพข้างต้น ซึ่งแสดงองค์ประกอบการทำงานของระบบในแต่ละส่วนงาน ทั้งนี้จะ แสดงความสัมพันธ์ของแต่ละคลาสและการพัฒนาระบบในส่วนถัดไป

#### 5.5 แผนภาพคลาส (Class Diagram)

จากแผนภาพแพคเกจข้างต้น จะจำแนกคลาสในการพัฒนาระบบออกเป็นทั้งหมด 7 คลาส ประกอบด้วย คลาส Accounts คลาส Jobs คลาส Types คลาส TrainDatas คลาส Historys คลาส Answers และคลาส Questions ซึ่งแสดงรายละเอียดในภาพที่ 5.11

กลาส Accounts จะรับข้อมูลการคำเนินการของผู้ใช้งานจากหน้าจอการเข้าสู่ระบบ (Log In) และจะนำข้อมูลมาตรวจสอบ username และ password ในฐานข้อมูล เพื่อแขกประเภทของผู้ใช้งาน โดยใช้ข้อมูลจากกลาส Jobs และกลาส Types จากนั้น เมื่อผู้เข้าใช้งานเข้าสู่ระบบ (Log In) เรียบร้อย แล้ว จะเข้าสู่การทำแบบประเมิน โดยใช้คลาส Questions ในการคำเนินการ เมื่อผู้ใช้งานตอบแบบ ประเมินกรบ 44 ข้อคำถามบ่งบอกลักษณะนิสัย ระบบจะเก็บก่าคำตอบไว้ในกลาส Answers เพื่อ นำไปประมวลผล ถ้าสถานะของผู้ใช้งานเป็นผู้เข้าประเมิน ระบบจะดำเนินการประมวลผล เปรียบเทียบกะแนนจากกลาส TrainDatas และแสดงผลผ่านทางกลาส Historys แต่ถ้าสถานะของ ผู้ใช้งานเป็นผู้ให้ข้อมูล ระบบจะคำเนินการประมวลผลและปรับปรุงข้อมูลค้นแบบชุคใหม่ พร้อมทั้ง เก็บก่าที่กลาส TrainDatas

> ลิ<mark>ขสิทธิ์มหาวิทยาลัยเชียงใหม่</mark> Copyright<sup>©</sup> by Chiang Mai University All rights reserved

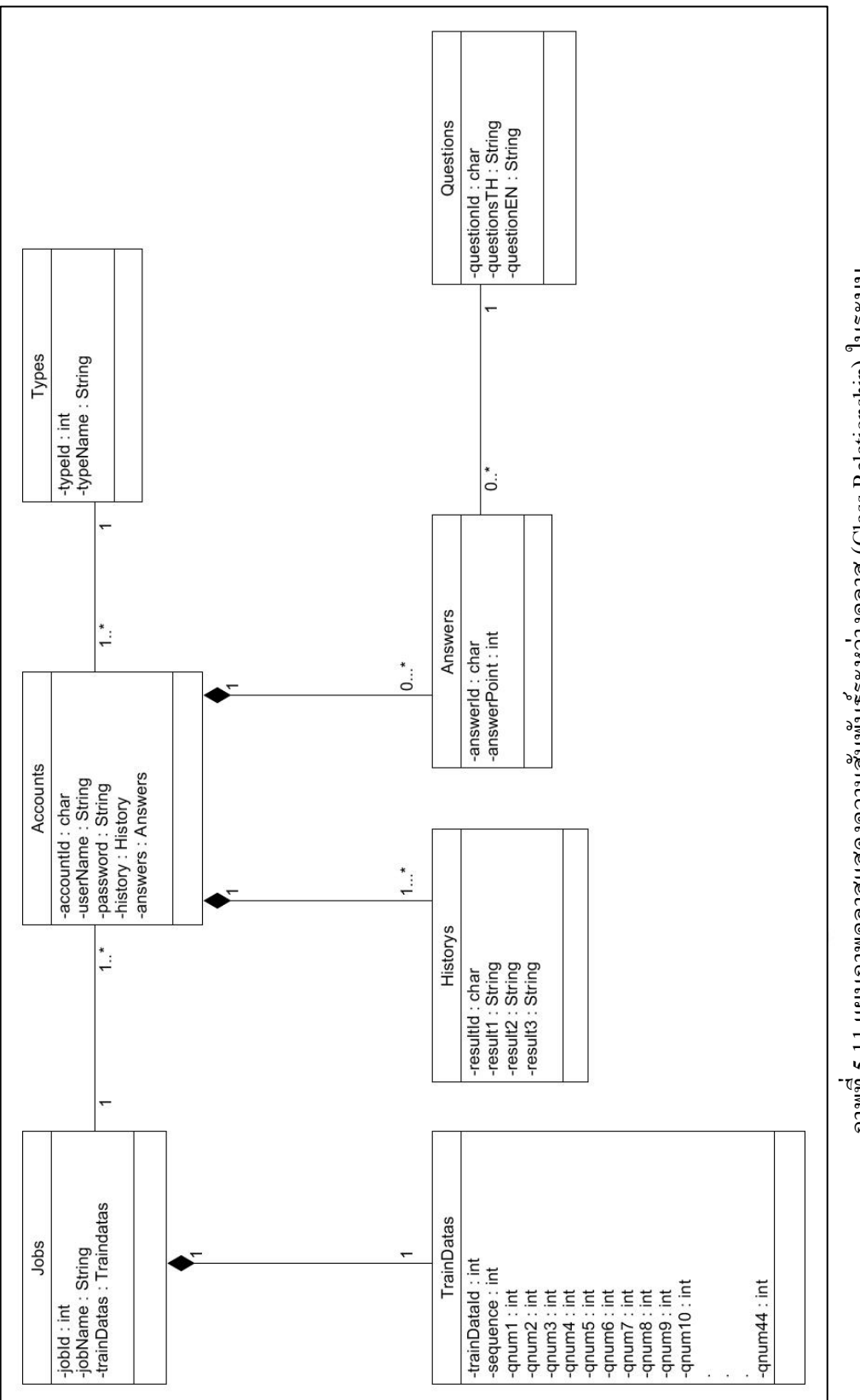

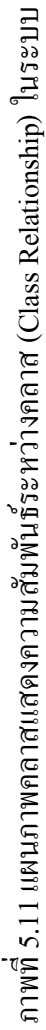

จากแผนภาพการพัฒนาระบบข้างต้น จึงนำไปสู่การพัฒนาฐานข้อมูล โดยจะแสดงโครงสร้าง และความสัมพันธ์ของข้อมูลภายในระบบในส่วนถัดไป

#### 5.6 แผนภาพความสัมพันธ์ระหว่างข้อมูล (Entity Relationship Diagram)

จากแผนภาพต่างๆ ข้างต้น จะแสดงโครงสร้างฐานข้อมูลที่ใช้ในระบบ โดยจะแสดงเป็น ความสัมพันธ์ของข้อมูลตามภาพที่ 5.12 ทั้งนี้ จะแสดงรายละเอียดเกี่ยวกับข้อมูลต่างๆ จาก พจนานุกรมข้อมูล (Data Dictionary) ประกอบด้วย ข้อมูล accounts ข้อมูล jobs ข้อมูล types ข้อมูล historys ข้อมูล results ข้อมูล questions และข้อมูล traindatas โดยจะแสดงในตารางที่ 5.4, 5.5, 5.6, 5.7, 5.8, 5.9 และ 5.10 ตามลำดับ

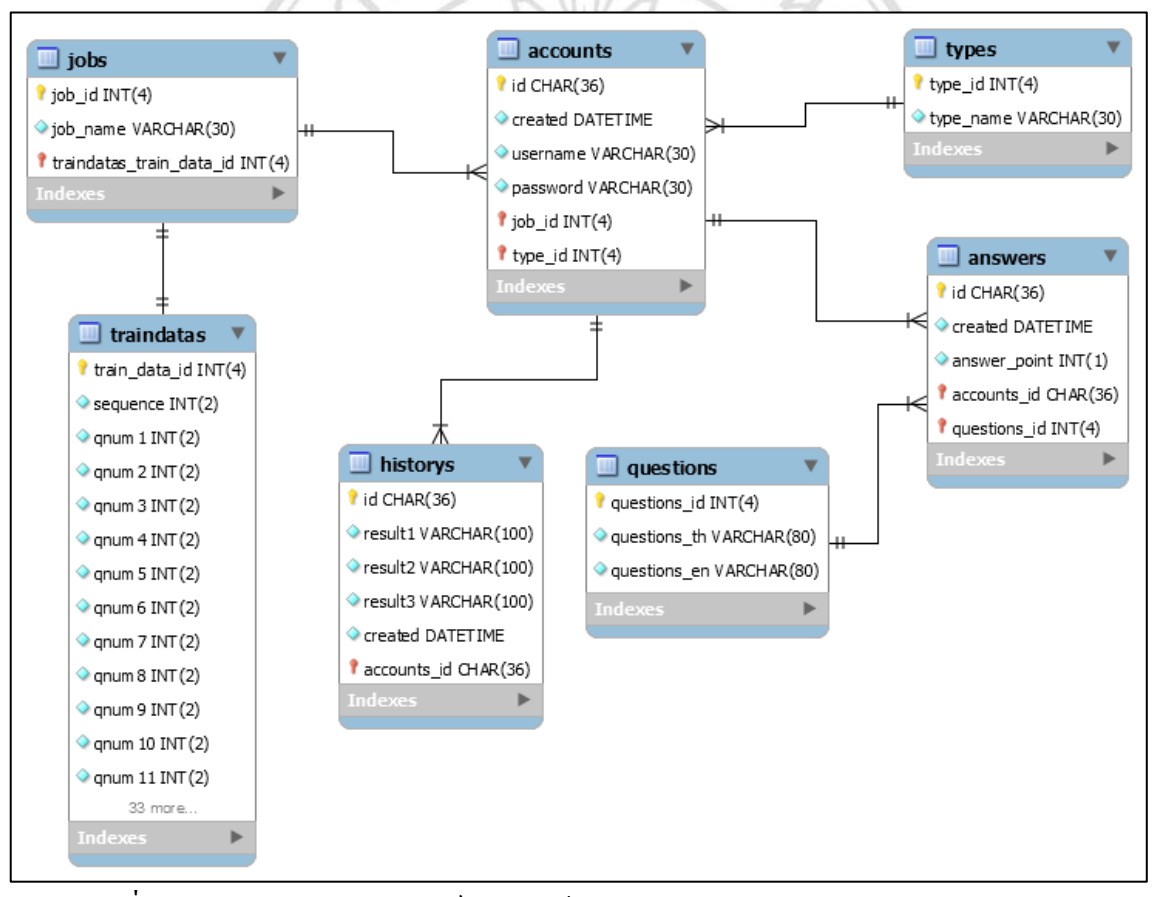

ภาพที่ 5.12 แผนภาพความสัมพันธ์ระหว่างข้อมูล (Entity Relationship Diagram) ในระบบ

| ชื่อต       | ชื่อตาราง |               | accounts                                 |  |
|-------------|-----------|---------------|------------------------------------------|--|
| คำอธิบาย    |           |               | เกี่บข้อมูลผู้ใช้งาน                     |  |
| คีย์หลัก    |           |               | id                                       |  |
| ชื่อคอลัมน์ | ประเภท    | ขนาด คำอธิบาย |                                          |  |
| id          | varchar   | 36            | รหัส Account                             |  |
| username    | varchar   | 200           | ชื่อผู้ใช้งาน                            |  |
| password    | varchar   | 200           | รหัสผ่าน                                 |  |
| created     | datetime  | 0101          | วันที่บันทึกข้อมูล                       |  |
| job_id      | int       | 94            | รหัสตำแหน่งงานของผู้ใช้งาน               |  |
| type_id     | int       | 4             | รหัสสถานะของผู้ใช้งาน (tester , trainer) |  |

ตารางที่ 5.4 รายละเอียดข้อมูล accounts

| 11 5 | 1        |                    | 1.5  |
|------|----------|--------------------|------|
| a.   | A        | a 9                |      |
| 9.   | ตารางท 5 | .5 รายละเอยคข้อมูล | jobs |

| ชื่อตาราง   |          | مسس  | jobs                 |
|-------------|----------|------|----------------------|
| คำอธิบาย    |          | 3m   | เก็บข้อมูลตำเหน่งงาน |
| คีย์        | คีย์หลัก |      | id                   |
| ชื่อคอลัมน์ | ประเภท   | ขนาด | คำอธิบาย             |
| job_id      | int      | 4    | รหัส Job             |
| job_name    | varchar  | 30   | ชื่อตำแหน่งงาน       |

ตารางที่ 5.6 รายละเอียดข้อมูล types

| สื่อ        | ตาราง                   | types     |                                          |
|-------------|-------------------------|-----------|------------------------------------------|
| คำอ         | คำอธิบาย เก็บข้อมูลตำแห |           | เก็บข้อมูลตำแหน่งงาน                     |
| คีย์        | หลัก                    | id star ? |                                          |
| ชื่อคอลัมน์ | ประเภท                  | ขนาด      | คำอธิบาย                                 |
| type_id     | vrig lint <sup>©</sup>  | by 4Chia  | รหัส Type                                |
| type_name   | varchar                 | 30        | ชื่อสถานะของผู้ใช้งาน (tester , trainer) |
| type_name   | varenar                 |           | Donative to the tester , tank            |

| ชื่อต       | ชื่อตาราง |         | historys                     |
|-------------|-----------|---------|------------------------------|
| คำอธิบาย    |           |         | เกี่บข้อมูลผลการทำแบบประเมิน |
| คีย์หลัก    |           |         | id                           |
| ชื่อคอลัมน์ | ประเภท    | ขนาด    | คำอธิบาย                     |
| id          | varchar   | 36      | รหัส Result                  |
| result1     | varchar   | 100     | ผลการประเมินอันดับที่ 1      |
| result2     | varchar   | 100     | ผลการประเมินอันดับที่ 2      |
| result3     | varchar   | 100     | ผลการประเมินอันดับที่ 3      |
| created     | datetime  | digi ci | วันที่บันทึกข้อมูล           |
| account_id  | varchar   | 36      | รหัส Account ที่ประเมิน      |

## ตารางที่ 5.7 รายละเอียคข้อมูล historys

| L | valenai | 50                | anter recount    |
|---|---------|-------------------|------------------|
|   | 1 8 1   |                   | S                |
|   | ตารา    | งที่ 5.8 รายละเอี | ยดข้อมูล results |
|   |         | 94                | 3                |

| ชื่อตาราง    |          | Cummer, | results                        |
|--------------|----------|---------|--------------------------------|
| คำอธิบาย     |          | ST.     | ก็บข้อมูลกะแนนของคำถามแต่ละข้อ |
| คีย่า        | หลัก     | d'      | id                             |
| ชื่อคอลัมน์  | ประเภท   | ขนาด    | คำอธิบาย                       |
| id           | varchar  | 36      | รหัส Answer                    |
| created      | datetime | 0       | วันที่บันทึกข้อมูล             |
| answer_point | Int      | 1       | คะแนนของคำตอบ                  |
| account_id   | varchar  | 36      | รหัส Account ที่ประเมิน        |
| question_id  | Int      | AI4U    | รหัสคำถาม                      |

| d           | a 9                |           |
|-------------|--------------------|-----------|
| ตารางที่ 5. | 9 รายละเอียดข้อมูล | questions |

| ชื่อตาราง    |         | non              | questions       |
|--------------|---------|------------------|-----------------|
| คำอธิบาย     |         | ເຕິ້ນນ້ອມູດຄຳຄາມ |                 |
| คีย์หลัก     |         | id               |                 |
| ชื่อคอลัมน์  | ประเภท  | ขนาด คำอธิบาย    |                 |
| questions_id | int     | 4                | รหัส question   |
| questions_th | varchar | 80               | คำถามภาษาไทย    |
| questions_en | varchar | 80               | คำถามภาษาอังกฤษ |

| ชื่อตาราง     |         |                                       | traindatas                            |  |  |  |  |
|---------------|---------|---------------------------------------|---------------------------------------|--|--|--|--|
| คำอธิบาย      |         | เกีบข้อมูลกลุ่มต้นแบบแยกตามตำแหน่งงาน |                                       |  |  |  |  |
| คีย์หลัก      |         | id                                    |                                       |  |  |  |  |
| ชื่อคอลัมน์   | ประเภท  | ขนาด                                  | คำอธิบาย                              |  |  |  |  |
| train_data_id | int     | 4                                     | รหัส traindata                        |  |  |  |  |
| job_id        | int     | 4                                     | รหัสตำแหน่งงาน                        |  |  |  |  |
|               |         |                                       | จำนวนข้อคำถามบ่งบอกลักษณะนิสัยที่ใช้  |  |  |  |  |
| Sequence      | int     | 2                                     | ในการประมวลผล                         |  |  |  |  |
| qnuml         | int     | 2                                     | เลขคำถามบ่งบอกลักษณะนิสัยอันดับที่ 1  |  |  |  |  |
| qnum2         | int     | 2                                     | เลงคำถามบ่งบอกลักษณะนิสัยอันดับที่ 2  |  |  |  |  |
| qnum3         | int     | 2                                     | เลงคำถามบ่งบอกลักษณะนิสัยอันดับที่ 3  |  |  |  |  |
| qnum4         | int     | 2                                     | เลขคำถามบ่งบอกลักษณะนิสัยอันดับที่ 4  |  |  |  |  |
| qnum5         | int     | 2                                     | เลขคำถามบ่งบอกลักษณะนิสัยอันดับที่ 5  |  |  |  |  |
| qnum6         | int     | 2 @                                   | เลงคำถามบ่งบอกลักษณะนิสัยอันดับที่ 6  |  |  |  |  |
| qnum7         | int int | 2                                     | เลงคำถามบ่งบอกลักษณะนิสัยอันดับที่ 7  |  |  |  |  |
| qnum8         | int     | 2                                     | เลขคำถามบ่งบอกลักษณะนิสัยอันดับที่ 8  |  |  |  |  |
| qnum9         | int     | 2                                     | เลงคำถามบ่งบอกลักษณะนิสัยอันดับที่ 9  |  |  |  |  |
| qnum10        | int     | 2                                     | เลขคำถามบ่งบอกลักษณะนิสัยอันดับที่ 10 |  |  |  |  |
| qnuml l       | int     | 2 6                                   | เลขคำถามบ่งบอกลักษณะนิสัยอันดับที่ 11 |  |  |  |  |
| qnum12        | int     | A 2                                   | เลงคำถามบ่งบอกลักษณะนิสัยอันดับที่ 12 |  |  |  |  |
| qnum13        | int     | 2                                     | เลขคำถามบ่งบอกลักษณะนิสัยอันดับที่ 13 |  |  |  |  |
| qnum14        | int     | 2                                     | เลงคำถามบ่งบอกลักษณะนิสัยอันดับที่ 14 |  |  |  |  |
| qnum15        | int     | 2                                     | เลขคำถามบ่งบอกลักษณะนิสัยอันดับที่ 15 |  |  |  |  |
| qnum16        | int     | 2                                     | เลขคำถามบ่งบอกลักษณะนิสัยอันคับที่ 16 |  |  |  |  |
| qnum17        | int     | 0 2 2 mi                              | เลขคำถามบ่งบอกลักษณะนิสัยอันดับที่ 17 |  |  |  |  |
| qnum18        | int S   | h 2 S                                 | เลขคำถามบ่งบอกลักษณะนิสัยอันดับที่ 18 |  |  |  |  |
| qnum19        | int     | 2                                     | เลขคำถามบ่งบอกลักษณะนิสัยอันดับที่ 19 |  |  |  |  |
| qnum20        | int     | 2                                     | เลขคำถามบ่งบอกลักษณะนิสัยอันดับที่ 20 |  |  |  |  |
| qnum21        | int     | 2                                     | เลงคำถามบ่งบอกลักษณะนิสัยอันดับที่ 21 |  |  |  |  |
| qnum22        | int     | 2                                     | เลงคำถามบ่งบอกลักษณะนิสัยอันดับที่ 22 |  |  |  |  |
| qnum23        | int     | 2                                     | เลงคำถามบ่งบอกลักษณะนิสัยอันดับที่ 23 |  |  |  |  |
| qnum24        | int     | 2                                     | เลงคำถามบ่งบอกลักษณะนิสัยอันดับที่ 24 |  |  |  |  |
| qnum25        | int     | 2                                     | เลขคำถามบ่งบอกลักษณะนิสัยอันคับที่ 25 |  |  |  |  |

### ตารางที่ 5.10 รายละเอียดข้อมูล traindatas

| ชื่อตาราง   |        | traindatas                            |                                       |  |  |  |  |  |  |
|-------------|--------|---------------------------------------|---------------------------------------|--|--|--|--|--|--|
| คำอธิบาย    |        | เกีบข้อมูลกลุ่มด้นแบบแยกตามตำแหน่งงาน |                                       |  |  |  |  |  |  |
| คีย่หลัก    |        | id                                    |                                       |  |  |  |  |  |  |
| ชื่อคอลัมน์ | ประเภท | ขนาด                                  | คำอธิบาย                              |  |  |  |  |  |  |
| qnum26      | int    | 2                                     | เลขคำถามบ่งบอกลักษณะนิสัยอันดับที่ 26 |  |  |  |  |  |  |
| qnum27      | int    | 2                                     | เลขคำถามบ่งบอกลักษณะนิสัยอันดับที่ 27 |  |  |  |  |  |  |
| qnum28      | int    | 2                                     | เลขคำถามบ่งบอกลักษณะนิสัยอันคับที่ 28 |  |  |  |  |  |  |
| qnum29      | int    | 2                                     | เลขคำถามบ่งบอกลักษณะนิสัยอันดับที่ 29 |  |  |  |  |  |  |
| qnum30      | int    | 2                                     | เลขคำถามบ่งบอกลักษณะนิสัยอันคับที่ 30 |  |  |  |  |  |  |
| qnum31      | int    | 2                                     | เลขคำถามบ่งบอกลักษณะนิสัยอันดับที่ 31 |  |  |  |  |  |  |
| qnum32      | int    | 2                                     | ເລນຄຳຄາມນ່ານອกลักษณะนิสัยอันดับที่ 32 |  |  |  |  |  |  |
| qnum33      | int    | 2                                     | เลขคำถามบ่งบอกลักษณะนิสัยอันคับที่ 33 |  |  |  |  |  |  |
| qnum34      | int    | 2                                     | เลขคำถามบ่งบอกลักษณะนิสัยอันคับที่ 34 |  |  |  |  |  |  |
| qnum35      | int    | 2                                     | เลขคำถามบ่งบอกลักษณะนิสัยอันดับที่ 35 |  |  |  |  |  |  |
| qnum36      | int    | 2                                     | เลขคำถามบ่งบอกลักษณะนิสัยอันดับที่ 36 |  |  |  |  |  |  |
| qnum37      | int    | 2                                     | เลขกำถามบ่งบอกลักษณะนิสัยอันดับที่ 37 |  |  |  |  |  |  |
| qnum38      | int    | 2                                     | เลขคำถามบ่งบอกลักษณะนิสัยอันดับที่ 38 |  |  |  |  |  |  |
| qnum39      | int    | 2                                     | เลขคำถามบ่งบอกลักษณะนิสัยอันดับที่ 39 |  |  |  |  |  |  |
| qnum40      | int    | 2                                     | เลขคำถามบ่งบอกลักษณะนิสัยอันดับที่ 40 |  |  |  |  |  |  |
| qnum41      | int    | 2                                     | เลขคำถามบ่งบอกลักษณะนิสัยอันดับที่ 41 |  |  |  |  |  |  |
| qnum42      | int    | 2                                     | เลขคำถามบ่งบอกลักษณะนิสัยอันดับที่ 42 |  |  |  |  |  |  |
| qnum43      | int    | $A_2 \cup$                            | เลขคำถามบ่งบอกลักษณะนิสัยอันดับที่ 43 |  |  |  |  |  |  |
| qnum44      | int    | 2                                     | เลงคำถามบ่งบอกลักษณะนิสัยอันคับที่ 44 |  |  |  |  |  |  |

เมื่อออกแบบและเตรียมวิธีการต่างๆ เรียบร้อยแล้ว จะออกแบบและพัฒนาระบบ โดยแสดง หน้าจอหลักในส่วนถัดไป rights reserved

หน้าจอระบบ 5.7

้โปรแกรมประเมินตำแหน่งงานทางวิศวกรรมซอฟต์แวร์จากลักษณะนิสัยที่ออกแบบและ พัฒนาขึ้น ประกอบด้วย 2 ส่วนหลัก คือ ส่วนสำหรับผู้เข้าประเมิน และส่วนสำหรับผู้ให้ข้อมูล ใน ้ขั้นต้นจะมีหน้าเริ่มต้นของโปรแกรมตามภาพที่ 5.13 เพื่อให้ผู้ใช้งานเข้าสู่ระบบ (Log In)

| JPA<br>Job Position Assessment in Software Engineering from Personality Traits |  |
|--------------------------------------------------------------------------------|--|
| LOGIN                                                                          |  |
| Username :                                                                     |  |
| Password :                                                                     |  |
| Login Register                                                                 |  |
|                                                                                |  |
|                                                                                |  |
|                                                                                |  |

ภาพที่ 5.13 หน้าจอหลักของระบบ

ถ้าผู้ใช้งานเข้าใช้งานเป็นครั้งแรก จะต้องถงทะเบียน (Register) โดยกดปุ่ม "Register" และ โปรแกรมจะแสดงหน้าจอตามภาพที่ 5.14

| from Personali | ity Traits                                                  |                                                           |
|----------------|-------------------------------------------------------------|-----------------------------------------------------------|
| Register       |                                                             |                                                           |
|                |                                                             |                                                           |
|                |                                                             |                                                           |
| Trainer        | · •                                                         |                                                           |
| Analyst        | Y                                                           |                                                           |
| Register       |                                                             |                                                           |
|                |                                                             |                                                           |
|                | from Personal<br>Register<br>Trainer<br>Analyst<br>Register | from Personality Traits Register Trainer Analyst Register |

ภาพที่ 5.14 หน้าจอลงทะเบียนผู้ใช้งาน

จากนั้น ถ้าผู้ใช้งานเข้าสู่ระบบ (Log In) เรียบร้อยแถ้ว โปรแกรมจะแสดงหน้าแรกของการ ใช้งานแยกตามประเภทของผู้ใช้งาน โดยแบ่งเป็น ผู้เข้าประเมิน และผู้ให้ข้อมูล

5.7.1 หน้าจอสำหรับผู้เข้าประเมิน

เมื่อผู้เข้าประเมินเข้าสู่ระบบ (Log In) เรียบร้อยแล้วแล้ว โปรแกรมจะแสคงหน้าจอประวัติการ ทำแบบประเมิน ดังแสดงในภาพที่ 5.15

| JPA                 |                    |                      |                      |                      |        |
|---------------------|--------------------|----------------------|----------------------|----------------------|--------|
| Job Position Assess | ment in Software E | ngineering from Pers | onality Traits       |                      |        |
|                     |                    |                      |                      | ผู้เข้าประเมิน       | Logout |
| ประวัติก            | ารทำแบบประเมิน     |                      |                      |                      |        |
| ครั้งที่            | วันที่ทำแบบประเมิน | ดำแหน่งงานลำดับที่ 1 | ดำแหน่งงานลำดับที่ 2 | ดำแหน่งงานลำดับที่ 3 |        |
| 1                   | 22-07-2017         | Designer             |                      |                      |        |
| 2                   | 22-07-2017         | Tester               |                      |                      |        |
|                     |                    | ทำแบบปร              | ະເມີນ                |                      |        |

ภาพที่ 5.15 หน้าจอประวัติการทำแบบประเมิน

เมื่อผู้เข้าประเมินกคปุ่ม "ทำแบบประเมิน" โปรแกรมจะแสดงหน้าจอการประเมิน ซึ่งจะแสดง ข้อกำถามบ่งบอกลักษณะนิสัย 44 ข้อ เพื่อให้ผู้เข้าประเมินตอบกำถาม โดยมีหน้าจอส่วนการประเมิน ตามภาพที่ 5.16

| JPA<br>Job Position Assessment i | n Software Engineering from Personality                                                                | Traits       |           |         |     |           | ผู้เข้าประเมิน | Logout |
|----------------------------------|----------------------------------------------------------------------------------------------------|--------------|-----------|---------|-----|-----------|----------------|--------|
|                                  | แบบประเมินบุคลิกภาพ (Personalit                                                                        | y Asse       | ssm       | ient)   |     |           |                |        |
|                                  |                                                                                                    |              |           |         |     | Page 1    |                |        |
| ข้อที่                           | คำถาม                                                                                                  | น้อยที่สุด   | น้อย      | ปานกลาง | มาก | มากที่สุด |                |        |
| 1                                | เป็นคนช่างพูด<br>(Is talkative)                                                                        | 0            | 0         | 0       | 0   | 0         |                |        |
| 2                                | มักเป็นคนที่มองหาความผิดพลาดของผู้อื่น<br>(Tends to find fault with others)                            | 0            | 0         | 0       | 0   | 0         |                |        |
| 3                                | เป็นคนที่ทำงานละเอียด<br>(Does a thorough job)                                                         | Θ            | 0         | •       | 0   | 0         |                |        |
| 4                                | เป็นคนที่รู้ลึกทดหูขึ้มเสร้า<br>(Is depressed, blue)                                                   | Θ            | 0         | 0       | 0   | 0         |                |        |
| 5                                | เป็นคนที่ชอบคิดสร้างสรรค์สิ่งใหม่<br>(Is original, comes up with new ideas)                            | 0            | 0         | ۲       | 0   | 0         |                |        |
| 6                                | เป็นคนสงบเสงี่ยม<br>(Is reserved)                                                                      | 0            | Θ         | Θ       | Θ   | 0         |                |        |
| 7                                | เป็นคนที่ชอบช่วยเหลือผู้อื่น และไม่เห็นแก่ตัว<br>(Is helpful and unselfish with others)                | 0            | Θ         | 0       | Θ   | 0         |                |        |
| 8                                | เป็นคนที่ต่อนข้างประมาท<br>(Can be somewhat careless)                                                  | 0            | Θ         | 0       | 0   | 0         |                |        |
| 9                                | เป็นคนที่ผ่อนคลาย และสามารถควบคุมความเครียดของตนเองได้เป็นอย่างดี<br>(Is relaxed, handles stress well) | 0            | 0         | 0       | 0   | 0         |                |        |
| 10                               | เป็นคนที่มีความอยากรู้อยากเห็น<br>(Is curious about many different things)                             | Θ            | 0         | 0       | 0   | Θ         |                |        |
| 11                               | เป็นคนที่มีกำลังในการทำงาน<br>(Is full of energy)                                                      | Θ            | 0         | 0       | 0   | Θ         |                |        |
|                                  |                                                                                                    |              |           |         |     | Page 1    |                |        |
|                                  | W                                                                                                    | ม้าที่ 1 🛛 ห | เบ้าที่ 2 | หบ้าที่ | 3   | หบ้าที่ 4 |                |        |

ภาพที่ 5.16 หน้าจอการทำแบบประเมิน

เมื่อผู้เข้าประเมินตอบคำถามบ่งบอกลักษณะนิสัยในแบบประเมินครบ 44 ข้อ และส่งแบบ ประเมินแล้ว โปรแกรมจะแสดงหน้าจอผลการประเมินตามภาพที่ 5.17 โดยระบบจะแสดงผลเป็น รายชื่อตำแหน่งงานทางวิศวกรรมซอฟต์แวร์สูงสุดไม่เกิน 3 รายชื่อที่เหมาะสมกับผู้เข้าประเมินจาก มากที่สุดไปน้อยที่สุด

| JPA                                                                     |                |        |
|-------------------------------------------------------------------------|----------------|--------|
| Job Position Assessment in Software Engineering from Personality Traits |                |        |
|                                                                         | ผู้เข้าประเมิน | Logout |
| ผลการประเมินดำแหน่งงานทาง<br>วิศวกรรมซอฟต์แวร์                          |                |        |
| ดำแหน่งงานล่าดับที่ 1 : Analyst, Tester, Others                         |                |        |
| ดำแหน่งงานล่าดับที่ 2 : -                                               |                |        |
| ดำแหน่งงานลำดับที่ 3 : -                                                |                |        |
| * ไม่มีผลก่ารประเมินใกล้เคียง อันดับ 2 และ อันดับ 3<br>กลับหน้าแรก      |                |        |
|                                                                         |                |        |

ภาพที่ 5.17 หน้าจอแสดงผลการประเมิน

5.7.2 หน้าจอสำหรับผู้ให้ข้อมูล

เมื่อผู้ให้ข้อมูลเข้าสู่ระบบ (Log In) เรียบร้อยแล้วแล้ว โปรแกรมจะแสดงหน้าจอประวัติการให้ ข้อมูล ดังแสดงในภาพที่ 5.18

| JPA                                                       |                                        |
|-----------------------------------------------------------|----------------------------------------|
| Job Position Assessment in Software Engineering from Pers | onality Traits                         |
|                                                           | ผู้ให้ข้อมูล ดำแหน่ง Programmer Logout |
| ไม่มีประวัติกา                                            | รให้ข้อมูล                             |
| าร่านบบริเ                                                | ระมิน                                  |
|                                                           |                                        |
|                                                           |                                        |
|                                                           |                                        |
|                                                           |                                        |

ภาพที่ 5.18 หน้าจอประวัติการให้ข้อมูล

เมื่อผู้ให้ข้อมูลกดปุ่ม "ทำแบบประเมิน" โปรแกรมจะแสดงหน้าจอการประเมิน ซึ่งจะแสดงข้อ คำถามบ่งบอกลักษณะนิสัย 44 ข้อ เพื่อให้ผู้ให้ข้อมูลตอบคำถาม โดยมีหน้าจอส่วนการให้ข้อมูลตาม ภาพที่ 5.19

| JPA                        |                                                                                                    |                |           |           |      |                             |        |
|----------------------------|----------------------------------------------------------------------------------------------------|----------------|-----------|-----------|------|-----------------------------|--------|
| Job Position Assessment in | n Software Engineering from Personality                                                               | Traits         |           |           |      |                             |        |
|                            |                                                                                                    |                |           |           | ผู้ใ | ห้ข้อมูล ดำแหน่ง Programmer | Logout |
|                            | แบบประเมินบุคลิกภาพ (Personali                                                                        | ty Asse        | ssn       | nent)     |      |                             |        |
|                            |                                                                                                    | -              |           |           |      | Page 1                      |        |
| ข้อที                      | คำถาม                                                                                                 | น้อยที่สุด     | น้อย      | ปานกลาง   | มาก  | มากที่สุด                   |        |
| 1                          | เป็นคบช่างพูด<br>(Is talkative)                                                                       | 0              | ۲         | ۲         | 0    | •                           |        |
| 2                          | มักเป็นคนที่มองหาความผิดพลาดของผู้อื่น<br>(Tends to find fault with others)                           | 0              | 0         | 0         | 0    | 0                           |        |
| 3                          | เป็นคนที่ทำงานละเอียด<br>(Does a thorough job)                                                        | 0              | •         | ۲         | 0    | 0                           |        |
| 4                          | เป็นคนที่รู้สึกหดหู่ขึ้มเศร้า<br>(Is depressed, blue)                                                 | •              | •         | 0         | 0    | 0                           |        |
| 5                          | เป็นคนที่ชอบคิดสร้างสรรค์สิ่งใหม่<br>(Is original, comes up with new ideas)                           | •              | 0         | 0         | 0    | •                           |        |
| 6                          | เป็นคนสงบเสงี่ยม<br>(Is reserved)                                                                     | 0              | 0         | 0         | 0    | •                           |        |
| 7                          | เป็นคนที่ชอบช่วยเหลือผู้อื่น และไม่เห็นแก่ตัว<br>(Is helpful and unselfish with others)               | 0              | 0         | •         | 0    | 0                           |        |
| 8                          | เป็นคนที่ค่อนข้างประมาท<br>(Can be somewhat careless)                                                 | •              | ۲         | •         | •    | 0                           |        |
| 9                          | เป็นคนที่ผ่อนคลาย และสามารถควบคุมความเครียดของตนเองได้เป็นอย่าง≀<br>(Is relaxed, handles stress well) | <del>й</del> 💿 | •         | 0         | 0    | 0                           |        |
| 10                         | เป็นคนที่มีความอยากรู้อยากเห็น<br>(Is curious about many different things)                            | 0              | 0         | 0         | 0    | 0                           |        |
| 11                         | เป็นคนที่มีกำลังในการทำงาน<br>(Is full of energy)                                                     | 0              | 0         | •         | 0    | •                           |        |
|                            |                                                                                                    |                |           |           |      | Page 1                      |        |
|                            |                                                                                                    | หบ้าที่ 1 📘 า  | หน้าที่ 2 | ? หบ้าที่ | 3    | หบ้าที่ 4                   |        |
|                            |                                                                                                    |                |           | ~         | 1    | 1 2 V 1                     |        |

ภาพที่ 5.19 หน้าจอการให้ข้อมูลประเมิน

เมื่อผู้ให้ข้อมูลตอบคำถามบ่งบอกลักษณะนิสัยในแบบประเมินครบ 44 ข้อ และส่งแบบ ประเมินแล้ว โปรแกรมจะแสดงหน้าจอการบันทึกข้อมูลเสร็จสิ้น ดังแสดงในภาพที่ 5.20

| JPA                           | ite                                     |
|-------------------------------|-----------------------------------------|
|                               | ผู้ให้ข้อมูล ด้านหน่ง Programmer Logout |
| บันทึกข้อมูลตัวอย่างเสร็จสิ้า | 4                                       |
| กลับหน้าแรก                   |                                         |
|                               |                                         |
|                               |                                         |
|                               |                                         |

ภาพที่ 5.20 หน้าจอการบันทึกข้อมูลเสร็จสิ้น

จากข้อมูลการศึกษา ทคลอง และประเมินผล นำไปสู่การสร้างโปรแกรมประเมินตำแหน่งงาน ทางวิศวกรรมซอฟต์แวร์ (Software Engineering Position Assessment Program) ข้างต้น ซึ่งช่วยใน การประเมินตำแหน่งงานทางวิศวกรรมซอฟต์แวร์จากลักษณะนิสัยสำหรับองค์กร และวิศวกร ซอฟต์แวร์ ทั้งนี้ จะแสดงผลการสรุปงานในส่วนถัดไป

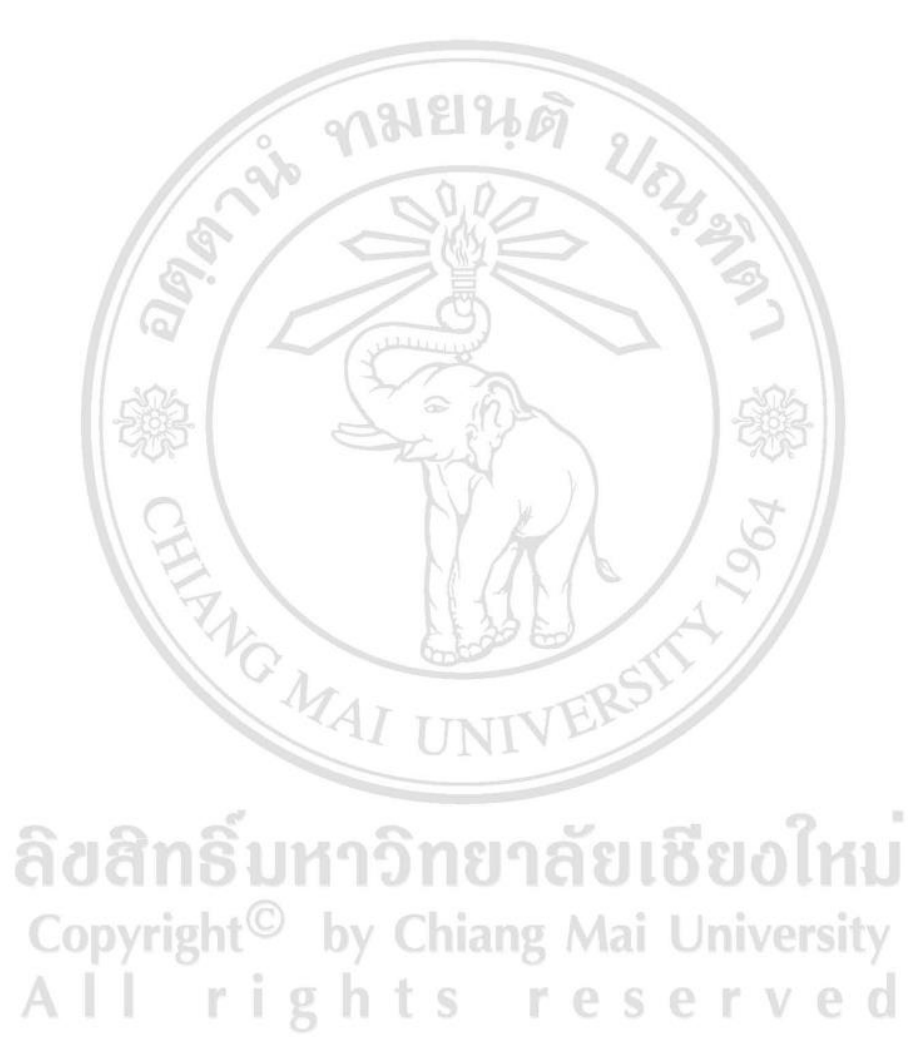

All lights leserve